## <u>Utilização Básica do Google Chrome</u> <u>https://youtu.be/ClgpeP6zsGQ</u>

O Google Chrome é um navegador de internet, desenvolvido pela companhia Google com visual minimalista, sendo ele o navegador mais utilizado no mundo atualmente e disponibilizado gratuitamente.

Este tutorial se dedica a melhor utilização do navegador Google Chrome, apresentaremos a importância do login no chrome, como salvar páginas favoritas, escolher a aparência do navegador, adicionar páginas iniciais.

Vamos começar pelo login passo a passo.

1º Passo: Abra o Google Chrome. Digite "chrome" na barra iniciar do Windows, e depois clique no aplicativo.

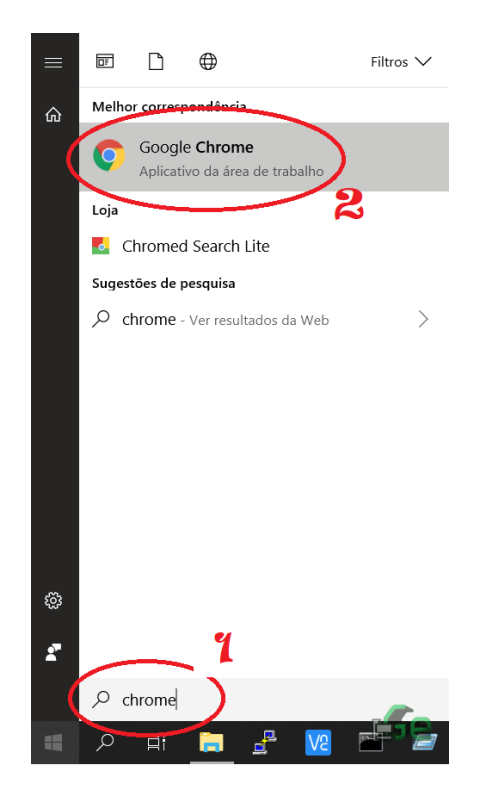

2º Passo: no canto superior direito clique na figura do login.

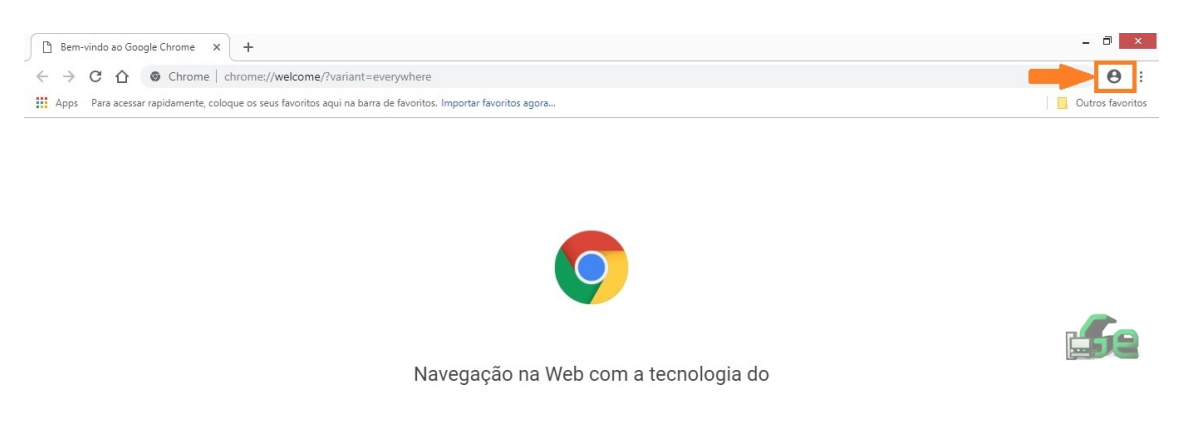

3º Passo: clique em ativar a sincronização.

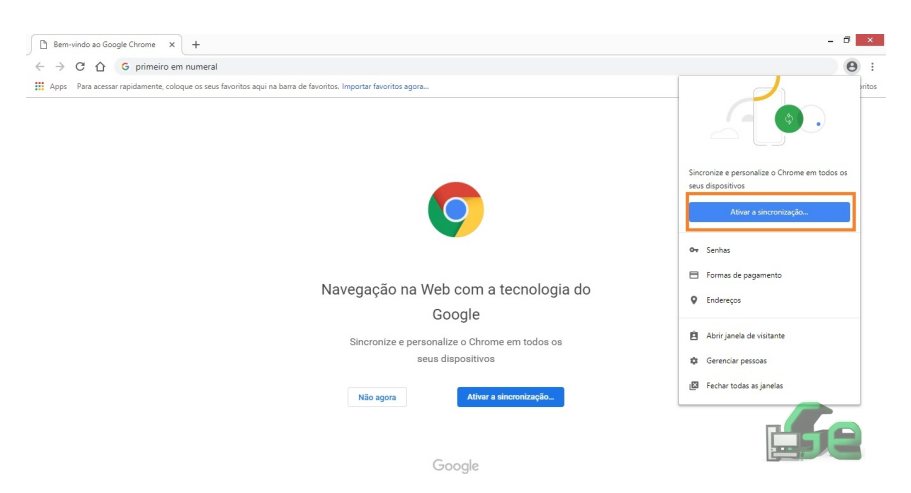

4º Passo: Faça login com seu Gmail e senha.

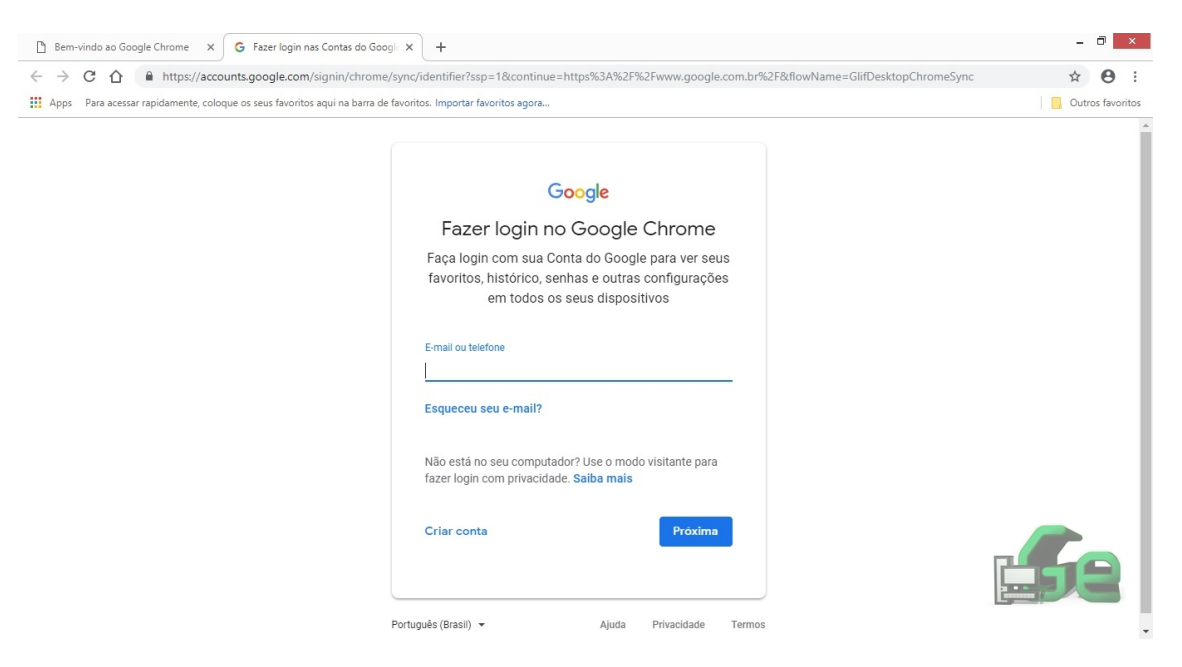

## 5º Passo: clique em ativar.

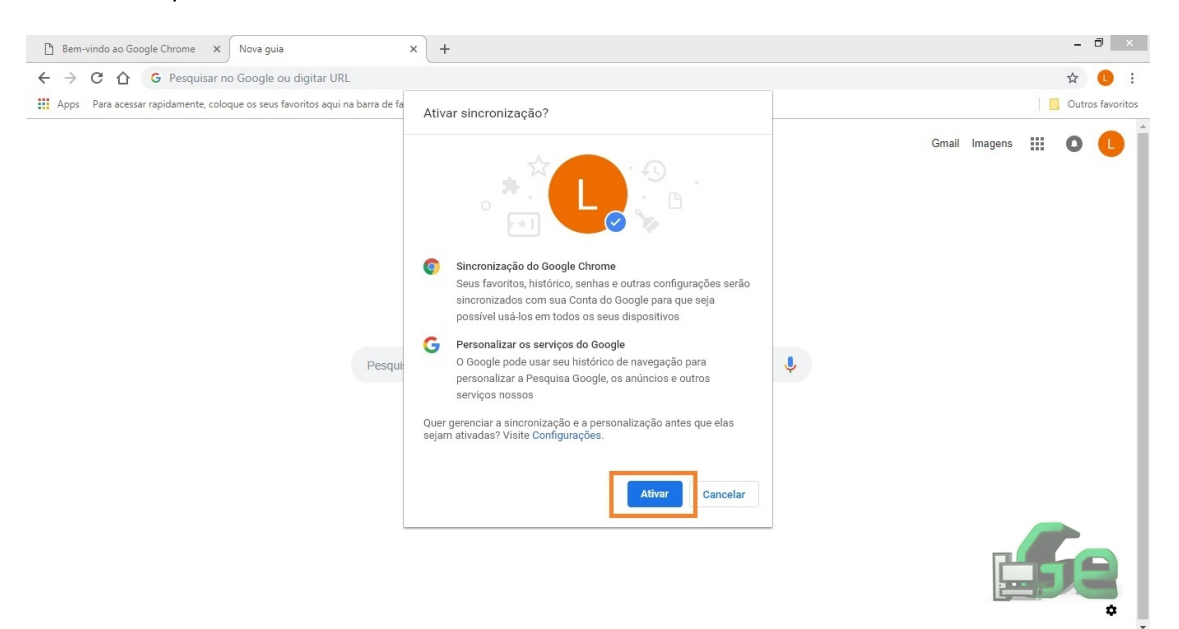

## Sincronização de dados entre aparelhos

1º Passo: no canto superior direito clique nos três pontos para acessar as configurações do navegador.

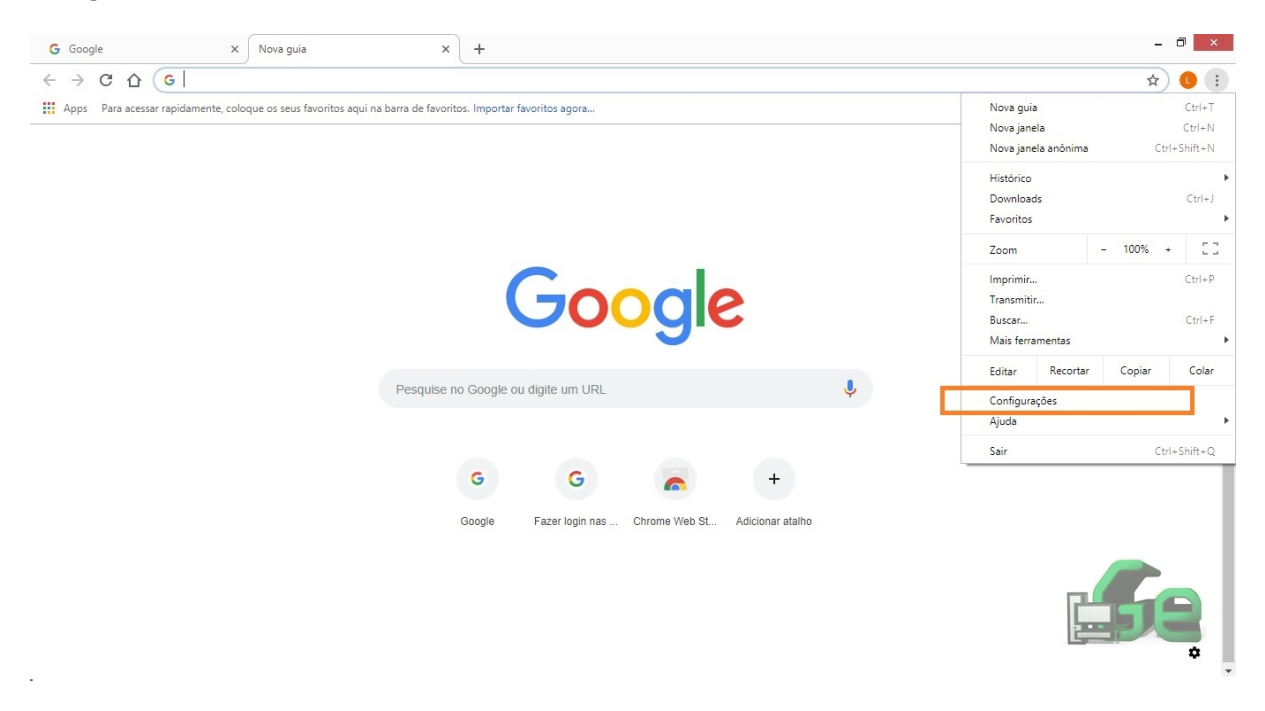

| G Google X                                | Configurações X +                                                   | - 0 ×            |
|-------------------------------------------|---------------------------------------------------------------------|------------------|
| ← → C ☆ @ Chrome   chrom                  | e://settings                                                        | ☆ 🕓 :            |
| Apps Para acessar rapidamente, coloque os | seus favoritos aqui na barra de favoritos. Importar favoritos agora | Outros favoritos |
| ≡ Configurações                           | Q Pesquisar nas configurações                                       |                  |
|                                           | Pessoas                                                             | Í                |
|                                           | Contraction Sincronizado com 001@gmail.com Desativar                |                  |
|                                           | Sincronizar Ativado - sincronizar tudo                              |                  |
|                                           | or Senhas →                                                         |                  |
|                                           | E Formas de pagamento                                               |                  |
|                                           | ♥ Endereços →                                                       |                  |
|                                           | Nome e foto do Chrome >                                             |                  |
|                                           | Gerenciar outras pessoas                                            |                  |
|                                           | Importar favoritos e configurações                                  |                  |
|                                           | Aparência                                                           |                  |

Em configurações começaremos a escolher as opções de sincronização.

Ao sincronizar seus dados, preferencias e aplicativos com a conta do google você permite que tenha acesso as suas informações pessoais em qualquer computador que você utilizar a conta google sincronizada. Para quem tem celular android é interessante manter o mesmo email no celular e no computador para quando você quiser acessar algo do celular pelo computador ou vice e versa, tudo estará sincronizado como senhas e páginas acessadas e etc.

| Q Pesq            | ulsar nas configurações                                                                 |     |
|-------------------|-----------------------------------------------------------------------------------------|-----|
| ← Cor             | nfigurações de sincronização avançadas                                                  |     |
| Sincroniza        | ar tudo                                                                                 |     |
| Ap                | Delectone                                                                               | -   |
| Pre               | eenchimento automático                                                                  | -   |
| Fav               | voritos 🖟                                                                               | -   |
| Ext               | ensões                                                                                  | -   |
| His               | tôrico                                                                                  | -   |
| Ser               | nhas                                                                                    | -   |
| Co                | nfigurações                                                                             | -   |
| Ter               | nas e planos de fundo                                                                   | -   |
| Gui               | ias abertas                                                                             |     |
| For               | rmas de pagamento e endereços que usam o Google Pay Saiba mais                          |     |
| Controlar<br>mais | como o histórico de navegação é usado para personalizar a Pesquisa, os anúncios e muito |     |
| Gerenciar         | dados sincronizados no Painel de controle do Google                                     | [7] |

Em sincronização de segurança é importante marcar a opção de criptografar as senhas. Isso dificulta o roubo de senhas.

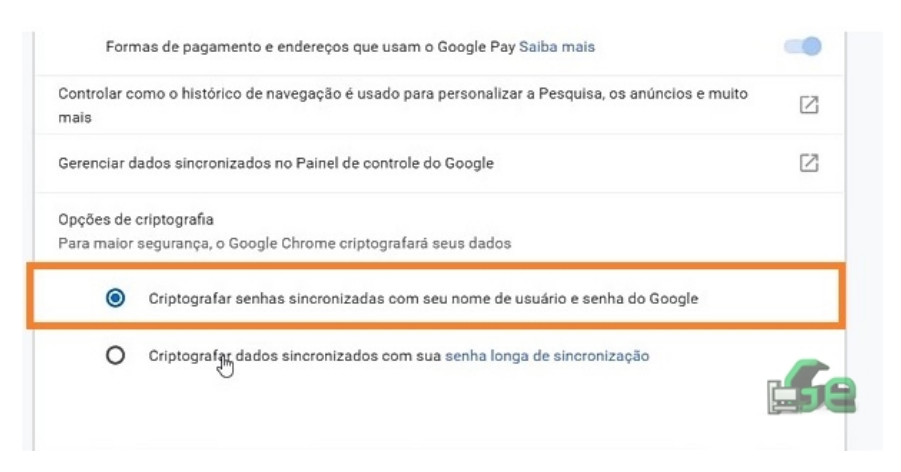

Em aparência podemos escolher a pagina inicial do navegador, por exemplo, o Facebook, Instagram ou até o próprio Google, dependendo de sua preferência.

| G Google X Configura                                           | ções × +                                                   |                     | - 0 ×                                                        |
|----------------------------------------------------------------|------------------------------------------------------------|---------------------|--------------------------------------------------------------|
| ← → C ① ③ Chrome   chrome://settings                           |                                                            |                     |                                                              |
| Apps Para acessar rapidamente, coloque os seus favor           | ritos aqui na barra de favoritos. Importar favoritos agora |                     | Outros favoritos                                             |
| ≡ Configurações                                                | Q Pesquisar nas configurações                              |                     |                                                              |
|                                                                | Aparência                                                  |                     |                                                              |
|                                                                | Temas<br>Abrir a Chrome Web Store                          | G                   | 2                                                            |
|                                                                | Mostrar botão "Página inicial"<br>Página Nova guia         | -                   |                                                              |
| Escolhendo esta opção 💳 ン                                      | Página Nova guia                                           |                     |                                                              |
| uma nova guia onde<br>você deverá digitar a<br>página que você | O Digite o endereço da Web personalizado                   |                     | Escolhendo esta<br>opção você deve                           |
| deseja consultar.                                              | Mostrar barra de favoritos                                 | -                   | digitar quai a<br>página que<br>sempre abrirá<br>guando yocô |
|                                                                | Tamanho da fonte                                           | Médio (recomendado) | acessar o google<br>Chrome, como o                           |
|                                                                | Personalizar fontes                                        |                     | facebook, g1 ou o<br>próprio google.                         |
|                                                                | Zoom da página:                                            | 100% 🗸              |                                                              |
|                                                                | Mecanismo de pesquisa                                      |                     |                                                              |

## Ajustando o tamanho da fonte e barra de favoritos.

|                                                                                                    | Mostrar barra de favoritos |                     | •                                                                 |                                                      |
|----------------------------------------------------------------------------------------------------|----------------------------|---------------------|-------------------------------------------------------------------|------------------------------------------------------|
| poue-se<br>escolher se a<br>barra das<br>páginas que<br>você salvou<br>como favoritas<br>ficaram visíveis<br>ou não no<br>navegador | Tamanho da fonte           | Médio (recomendado) | •                                                                 |                                                      |
|                                                                                                    | Personalizar fontes        |                     | •                                                                 | Caso voê tenha<br>algum problema<br>de visão, nesta  |
|                                                                                                    | Zoom da página:            | 100%                | <ul> <li>opção você pode<br/>aumentar o<br/>tamanho da</li> </ul> | opção você pode<br>aumentar o<br>tamanho da          |
|                                                                                                    |                            |                     |                                                                   | fonte facilitando<br>para que possa<br>ver as letras |

Selecionando páginas favoritas

Na busca do navegador você digita o endereço que deseja acessar, no canto superior direito clique na estrela, em seguida você pode alterar ou não as informações como o nome da página e local de armazenamento como mostrado abaixo. Isso pode ser feito com quantas páginas desejar:

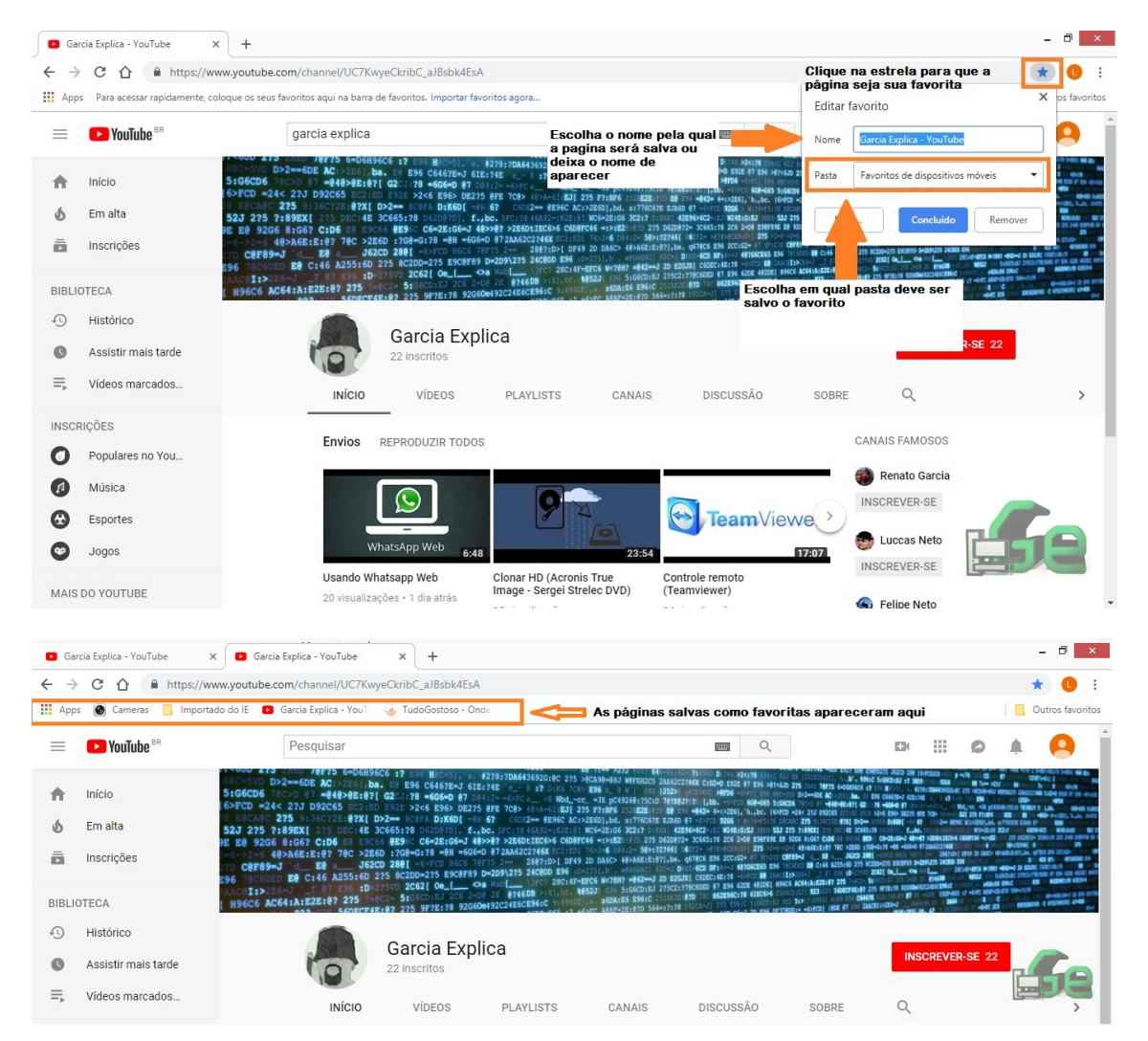

Selecionando o seu mecanismo de busca e Inicialização

Os mecanismos de busca ou Sites de Buscas te auxiliam a buscar informações, encontrar pessoas, entretenimento, propaganda e etc. Os mais populares são o Yahoo, Bing e o próprio Google. Embora esteja por padrão o google no caso do chrome, pode-se escolher qual mecanismo de busca se deseja usar. Este procedimento também é útil para quando algum programa instalado ou procedimento executado modifica este parâmetro e se deseje voltar ao google.

| G Google X Configura                                | ções × +                                                  |                                                            | - 0 ×                                                   |
|-----------------------------------------------------|-----------------------------------------------------------|------------------------------------------------------------|---------------------------------------------------------|
| ← → C ☆ © Chrome   chrome://settin                  | igs                                                       |                                                            | x 🕛 i                                                   |
| Apps Para acessar rapidamente, coloque os seus favo | itos aqui na barra de favoritos. Importar favoritos agora |                                                            | Outros favoritos                                        |
| ≡ Configurações                                     | Q Pesquisar nas configurações                             |                                                            |                                                         |
|                                                     | Mecanismo de pesquisa                                     |                                                            |                                                         |
|                                                     | O mecanismo de pesquisa usado na barra de endereço        | Google 🔻                                                   | aqui você seleciona qual<br>mecanismo de busca utilizar |
|                                                     | Gerenciar mecanismos de pesquisa                          | •                                                          |                                                         |
|                                                     | Navegador padrão                                          |                                                            |                                                         |
|                                                     | O Google Chrome é seu navegador padrão                    |                                                            |                                                         |
|                                                     | Inicialização                                             |                                                            |                                                         |
| Abre em branco<br>onde você digita                  | Abrir a página Nova guia                                  |                                                            |                                                         |
| a pagina que<br>deseja acessar                      | O Continuar de onde você parou                            |                                                            |                                                         |
|                                                     | O Abrir uma página específica ou um conjunto de páginas.  | Iniciando um conjunto de pág<br>navegador abre por exemplo | inas o<br>todas as                                      |
|                                                     |                                                           | suas paginas favoritas                                     |                                                         |
|                                                     | Avançado 👻                                                |                                                            |                                                         |

Encerramos por aqui, espero que tenha uma boa utilização do navegador.